# User Guide for the Student Interview Database

#### Table of Contents

| Introduction                                    | 2  |
|-------------------------------------------------|----|
| Signing Up For an Account                       | 3  |
| Viewing Account Information                     | 5  |
| Posting Questions                               | 6  |
| Viewing Questions                               | 7  |
| Viewing Questions By Filter                     | 8  |
| Logging Out                                     | 9  |
| Logging In                                      | 10 |
| Getting in Contact With Us For Help or Comments | 10 |

#### **Introduction**

This website was developed to give college students access to a database of interview questions that they can use in preparation for their upcoming interviews. On this website, users can search through questions using keywords and by company name, allowing for an optimal user experience. This manual attempts to walk through each process on our website starting from signing up to logging out. We hope you guys enjoy it!

# Signing Up For an Account

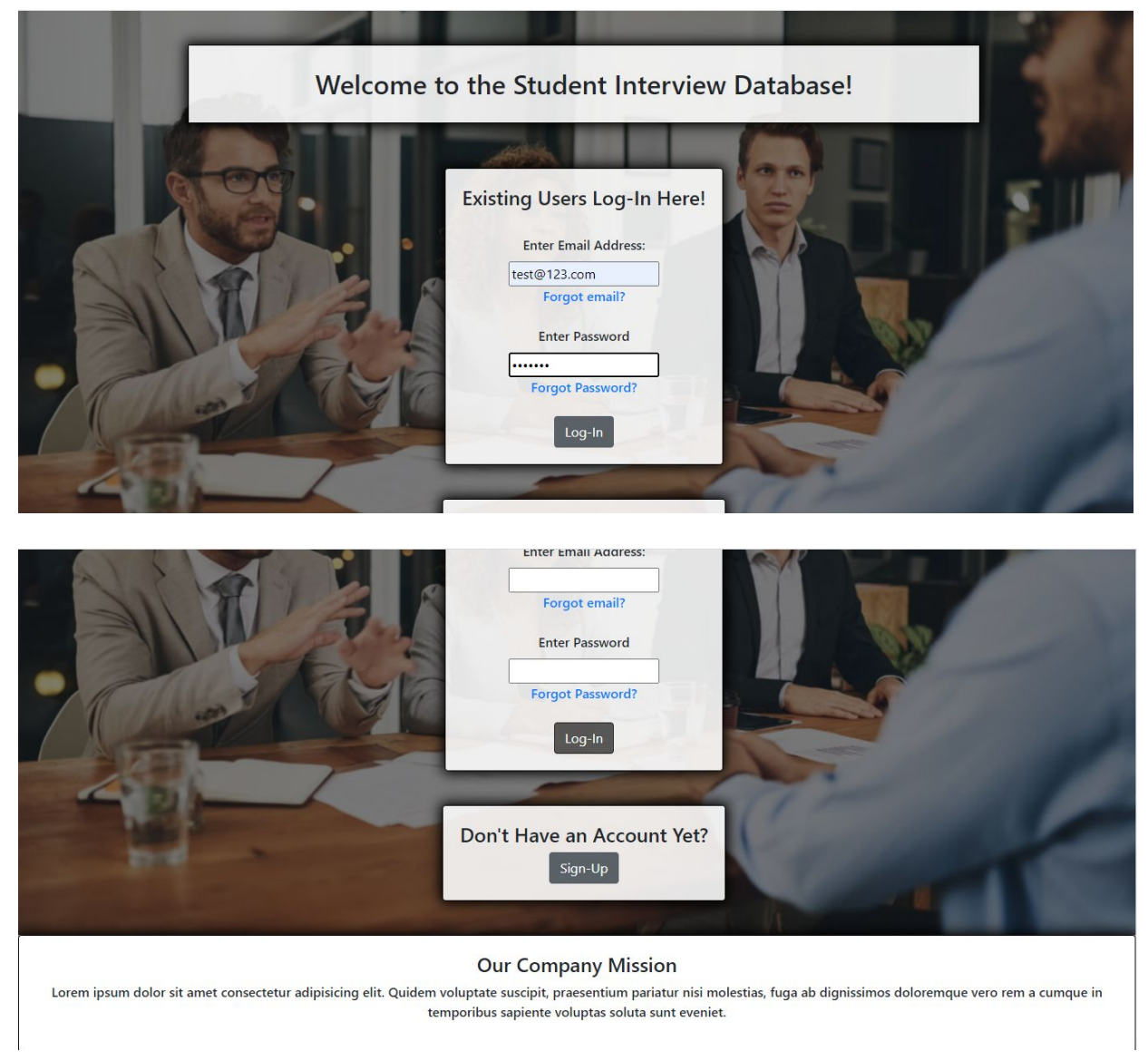

The student can click the sign-up button on the homepage to create a new account. This sign-up button will redirect the user to the sign-up form below.

| We're dla                   | d to have you on hoard!                                    |  |
|-----------------------------|------------------------------------------------------------|--|
| were gia                    | a to have you on board:                                    |  |
| Sign up below to g          | jet started!                                               |  |
|                             |                                                            |  |
| Please complete this form t | to create an account, receive email updates, and much more |  |
| First Name:                 | Last Name:                                                 |  |
|                             |                                                            |  |
| Major of Study:             | Graduation Year:                                           |  |
| Email Address:              |                                                            |  |
| Create Username:            | Create Password:                                           |  |
|                             |                                                            |  |

This is the sign-up page of the website, where the user can sign up for a new account. To create an account, the student has to enter the following information: first name, last name, major of study, graduation year, email address, username and password. After completing all the fields, the student can submit the form by clicking the 'Submit' button. Upon clicking submit, the user will be redirected to the view questions page, where they can view submitted questions to the database. The student can now log in by entering their email address and password of their new account on the Log-in page.

# Viewing Account Information

| Hi James, her                                                                  | e's a look at your user information                                         |
|--------------------------------------------------------------------------------|-----------------------------------------------------------------------------|
| Name: James Stewart                                                            | Questions You've Contributed                                                |
| email: test@123.com<br>Major: BMEG                                             | Del-Tech asked Keywords: test<br>"This is a test of the autocomplete"       |
| Graduation Year: 2022                                                          |                                                                             |
| Need to reset your password?<br>Click here and we'll email you a link to do so | Google asked Keywords: interests "What are your interests outside of work?" |
|                                                                                | GSK asked<br><b>**Tell us about your leadership experience</b>              |

This is the 'User Account' page, where the student can view their account information. This includes: the student's name, username, email, major of study, graduation year. This account information is retrieved from when the student signed up for a new account on the Sign-up page, and is displayed on the left side of the page. The 'User Account' page also shows what type of questions the student has submitted to the website database. If the student wants to reset their password, he or she can do that by clicking the blue link of the left of the page, which will send a link to the student's email to reset his or her password.

#### **Posting Questions**

| User Account Post Questions View Questions Contact Us Log-Out |                                                                              |  |  |  |
|---------------------------------------------------------------|------------------------------------------------------------------------------|--|--|--|
|                                                               | Congrats on completing your interview!                                       |  |  |  |
|                                                               | Now help millions of other students prepare by posting your questions below! |  |  |  |
|                                                               | Type your question in the box below:                                         |  |  |  |
|                                                               | Is your question related to a specific topic? Include a tag below:           |  |  |  |
|                                                               | Please separate tags by commas. Example tag: technical, Java                 |  |  |  |
|                                                               | What company did you interview with?                                         |  |  |  |
|                                                               | Submit                                                                       |  |  |  |

On the 'Post Questions' webpage, students can post their questions that they were asked in the interview. This way, other students can also prepare by seeing what company asked what kind of interview questions. To post the interview question, the student can complete the form by entering what question they were asked, topics or keywords related to their question, and the name of the company they interviewed with. If the student is unfamiliar with what a tag is, there is a tooltip that will help further explain. After completing the form, the student can click the 'Submit' button and the information is uploaded to the website database.

#### Viewing Questions

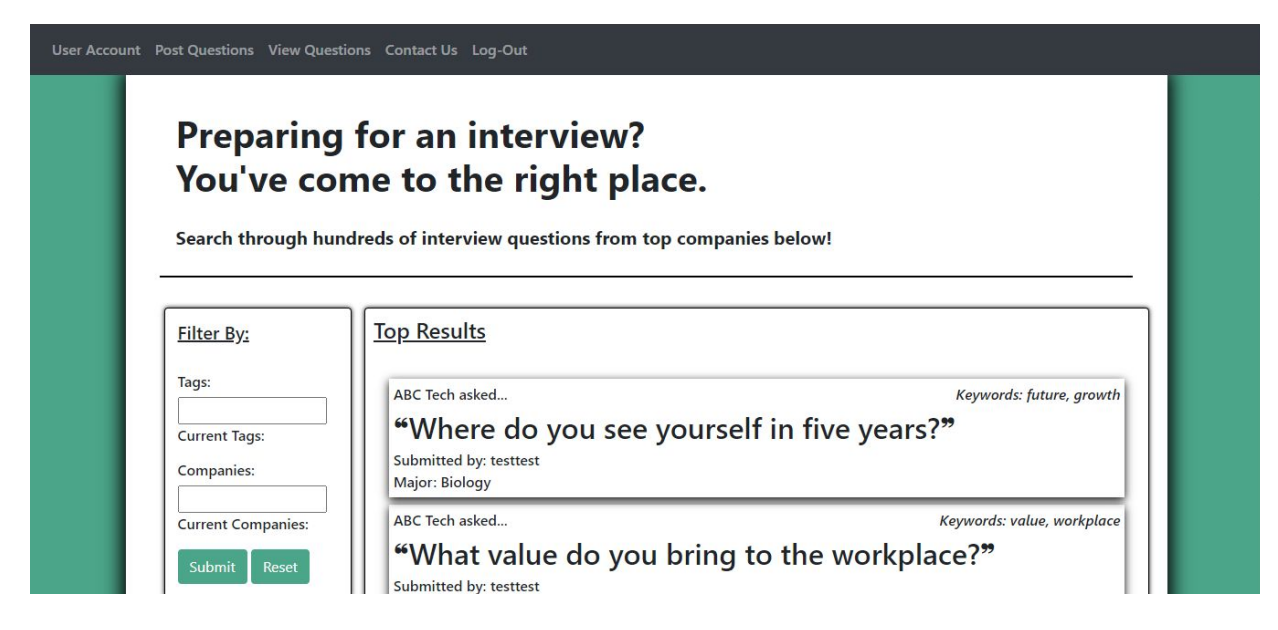

This is the 'View Questions' page, where the student can view all the questions that have been submitted by different users. On this page, the student can search questions that are related to a specific topic or company by completing the form on the left of the page. By completing the form and clicking the 'Submit' button, the student can filter through many questions that were submitted to the database, and see the questions related to the topic or company he or she is interested in. If the student wants to re-enter the form fields, he or she can click the 'Reset' button. This will be further explained in the <u>"Viewing Questions By Filter"</u> section of the manual.

This page also shows the top interview questions that were submitted to the webpage database, which is under 'Top Results.' It shows the most popular questions, along with the username that submitted it to the website database, the student's major of study, which company asked the interview question, and any relevant tags that were submitted with the question. All of the information that is shown on this page is retrieved from the website database when different students submitted information on the 'Post Questions' page.

#### Viewing Questions By Filter

| Propaging for an interview?<br>Bud occupied of interview questions from top companies below!         File: B:         Byten         Byten <th>Account Post Ques</th> <th>ons View Questions Contact Us Log-Out</th>                                                                                                    | Account Post Ques                            | ons View Questions Contact Us Log-Out                                                                                                    |
|----------------------------------------------------------------------------------------------------|----------------------------------------------|----------------------------------------------------------------------------------------------------|
| Filter By:       Tags:       Python         Current Tags:       Object to asked       Keywords: Python,coding.languages         Current Tags:       Object to asked       Keywords: Sython, coding.languages         Current Tags:       Object to asked       Keywords: Sython, coding.languages         Current Companies:       Del-Tech asked       Keywords: Strengths, Python         Current Companies:       Del-Tech asked       Keywords: Strengths, Python         Current Tags:       Del-Tech asked       Keywords: Strengths, Python         Start through hundreds of interview questions from top companies below!       Top Results         Filter By:       Python, coding       Keywords: Python, coding.languages         Majo:       Marce       Majo: Shari 123         Start through hundreds of interview questions from top companies below!       Del-Tech asked       Keywords: Python, coding.languages         Tags:       Python, coding       Log       Keywords: Python, coding.languages         What coding languages do you know?"       Submitted by: knair123         Submitted by: knair123       Keywords: Python, coding.languages | Pre<br>You<br>Searc                          | paring for an interview?<br>I've come to the right place.                                                                                                    |
| Python       Current Tags:         • Python       Submitted by: knair123         Companies:       Current Companies:         Current Companies:       Del-Tech asked         Current Companies:       Current Companies:         Submitted by: knair123       Submitted by: knair123         Search through hundreds of interview questions from top companies below!         Filter By:       Tags:         Python, coding       Current Tags:         Python, coding       Current Tags:         Submitted by: knair123       State Charles asked         Keywords: Python, coding, languages       Companies below!                                                                                                    | Filter<br>Tags:                              | <u>By:</u>                                                                                                    |
| Del-Tech asked       Keywords: strengths,Python         Current Companies:       "How strong are your Python skills?"         Submited by: knair123       Search through hundreds of interview questions from top companies below!         Filter By:       Tags:         Python, coding       Del-Tech asked         Current Tags:       Del-Tech asked         What coding languages do you know?"       Submitted by: knair123                                                                                                    | Pythor<br>Curren<br>• Pyth                   | Tags:<br>on bis:<br>ber-tech asked keywords: Python,coding,languages<br><b>"What coding languages do you know?"</b><br>Submitted by: knair123<br>Major: BMEG            |
| Filter By:         Tags:         Python, coding         Current Tags:         Submitted by: knair123                                                                                                    | Curren                                       | Companies:       Messet       Keywords: strengths,Python         **How strong are your Python skills?**         Submitted by: knair123                                  |
| Tags:       Del-Tech asked       Keywords: Python, coding,languages         Python, coding       "What coding languages do you know?"         Submitted by: knair123       Submitted by: knair123                                                                                                    | Searc<br><u>Filter</u>                       | through hundreds of interview questions from top companies below!                                                                                                    |
| Python     coding     Major: BMEG                                                                                                    | Tags:<br>Pythor<br>Curren<br>• Pytl<br>• cod | coding     Del-Tech asked     Keywords: Python,coding,languages       Tags: <b>"What coding languages do you know?"</b> on     Submitted by: knair123       Major: BMEG |
| Companies:<br>Current Companies:<br>Current Companies:<br>Submit Reset<br>Del-Tech asked<br>Meywords: strengths,Python<br><b>"How strong are your Python skills?"</b><br>Submitted by: knair123<br>Major: BMEG                                                                                                    | Compa<br>Curren<br>Subn                      | ies:     Del-Tech asked     Keywords: strengths,Python       Companies:     "How strong are your Python skills?"       Submitted by: knair123     Major: BMEG           |
| Del-Tech asked Keywords: Python,coding,languages<br><b>"What coding languages do you know?"</b><br>Submitted by: knair123<br>Major: BMEG                                                                                                    |                                              | Del-Tech asked<br><b>**What coding languages do you know?</b><br>Submitted by: knair123<br>Major: BMEG                                                                  |

The student can filter through the questions on the database by tags or company name. The user can search by using just a tag, just a company, or a combination of tags and companies. This filters through our database and pulls the questions matching the search criteria. The results of the search will appear under the "Top Results" tab, with the corresponding tags and companies under the "Filter By". Our website offers the feature of allowing users to search for multiple tags and companies, simply by inputting them in a comma separated list.

## Logging Out

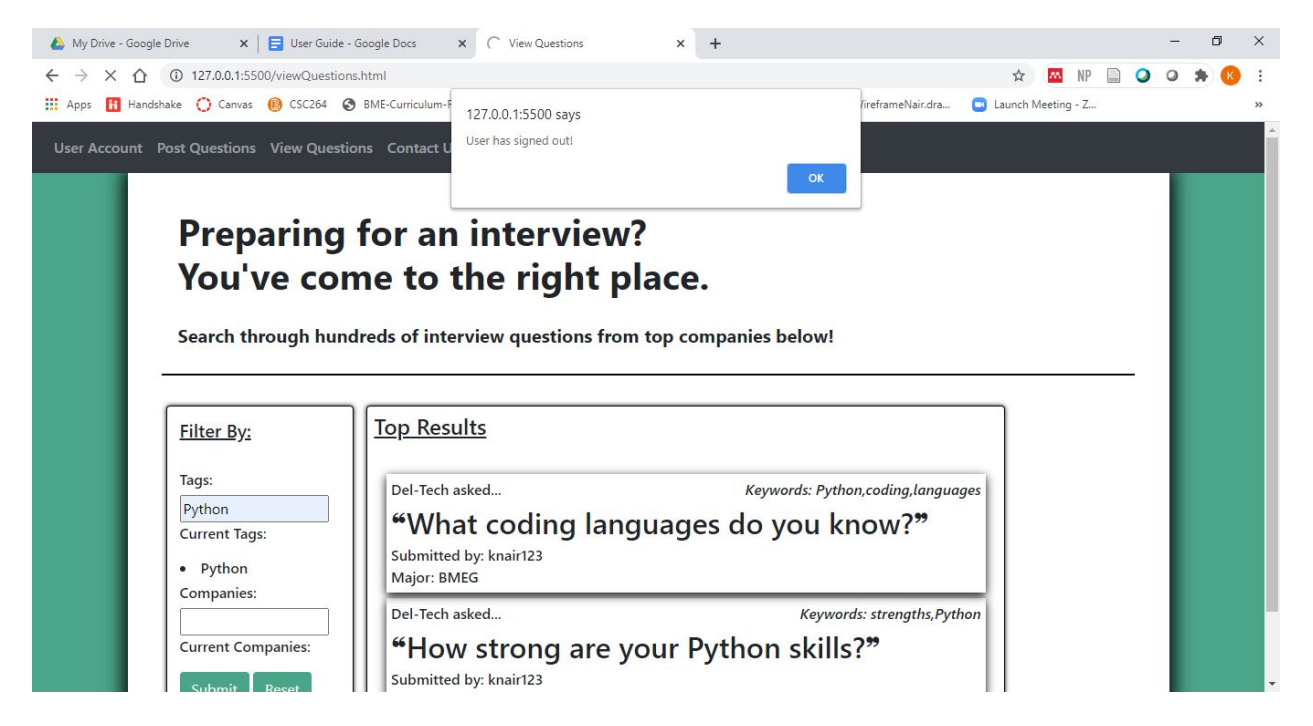

After the student is done using the website, he or she can click the log-out button on the navigation bar at the top of the page. After clicking the button, there is a pop-up that displays that the user has signed out.

## Logging In

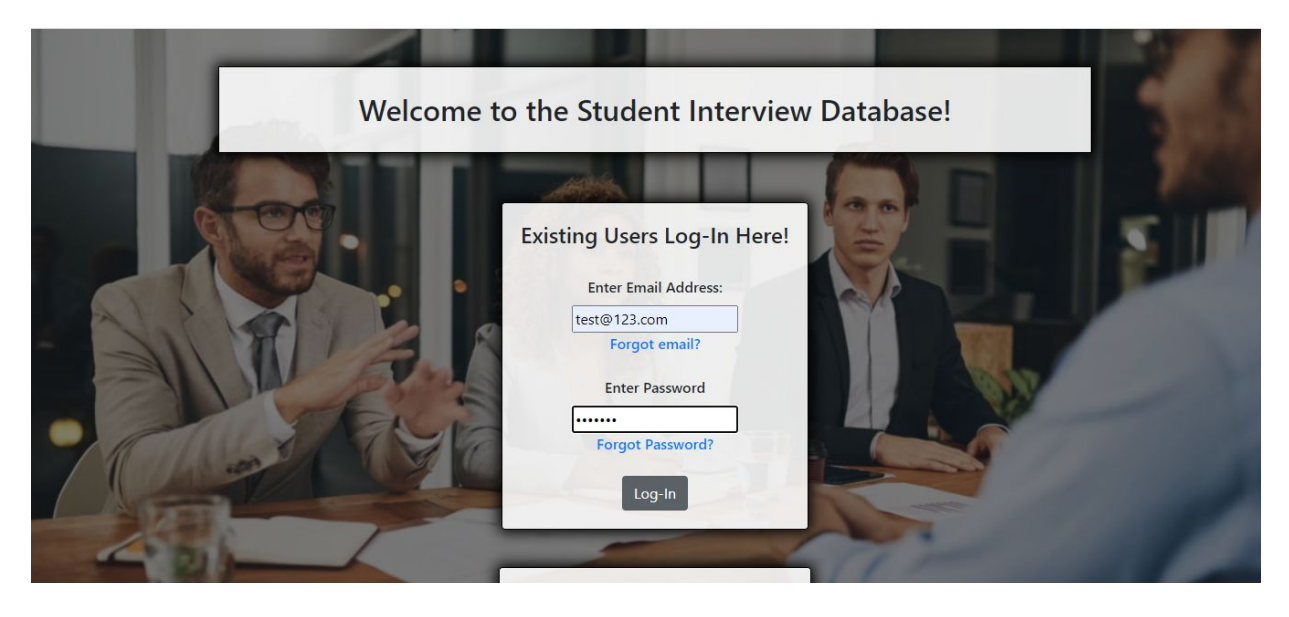

The user can log into the database by inputting their email address and password. In the case that the user forgot their email or password, they will be led to a separate portal where they can reset their email using their username and password, or reset their password using their email address. This alternative portal is still in development.

#### Getting in Contact With Us For Help or Comments

| User Account | Post Questions View Questions Contact Us Log-Out |    |  |
|--------------|--------------------------------------------------|----|--|
|              | We'd love to get in touch with our student       | s! |  |
|              | Please fill out the form below.                  |    |  |
|              | Contact Information<br>* Required                |    |  |
|              | Name * Your answer                               |    |  |
|              | Email *                                          |    |  |

If the user has any questions, comments, or concerns, they are welcome to contact us by submitting this form online! We will get back to them as soon as we get a chance.